## CSE 390, Winter 2011 Assignment 4: Users, Groups, Permissions Due Tuesday, Feb. 1, 2011, 12:30 PM

This assignment continues to practice using the bash shell and basics of combining commands using redirection and pipes. Electronically turn in files homework4.txt, .plan, and .bash\_profile as described in this document. To receive credit, your .plan and .bash profile should also be present in your home directory with proper permissions.

## Task 1: .plan file (on attu)

A file named .plan can be placed into your home directory to tell other users of the system about you. In this file you can write any text you like, and the text will be displayed to other users when they use the finger command on you. Set up a .plan file for yourself on attu that contains the following contents:

•At least one sentence about yourself (can be real or made up)

•A cow message as would be output from the ~stepp/cowsay or ~stepp/cowthink programs

•One other piece of ASCII art, or a short message in large text as would be output from ~stepp/banner

° Want more cows in your plan? Check out: http://www.sunnyspot.org/asciiart/gallery/cow.html

Test your .plan file by running finger on yourself. Turn in this file as part of your assignment submission, but part of this task is also making sure that the file can be seen by other students successfully when they use the finger command. The file must have read permissions for all users. Ask a classmate to try this command on you to see whether they see your .plan. In grading we will check whether you have a .plan file by running finger on each student.

## Task 2: Bash shell commands (not on attu)

For each item below, determine a single bash shell statement that will perform the operation(s) requested. Each solution must be a one-line shell statement, but you may use input/output redirection operators such as >, <, |, and &&. Write these commands into your homework4.txt file, one per line. In your file, write the command that will perform the task described for each numbered item; don't write the actual output that such a command would produce. You should perform this section on your own Linux box (not attu). CS support dislikes a surge of people needing admin intervention because of messed up permissions, and you might inadvertently open up your files for others to access :)

1.(Self-Discovery) The tar command compresses/decompresses files in the Unix TAR ("tape archive") file format. TAR merges many files into a single archive; however, unlike ZIP, TAR does not compress the contents. Therefore most .tar files are then subsequently also compressed with a separate compression algorithm called GNU ZIP ("gzip"), which yields a .tar.gz file. (This format was used over ZIP because of patent issues.)

For this exercise, show a single command that will decompress file hw4.tar.gz from the current folder in "verbose" mode, so that it echoes each file that is coming out of the archive. (*Hint: You don't need* |, &&, ;, etc.) You can download hw4.tar.gz on the course web site and use it for testing the other problems below.

2.Set the file example1.txt in the current directory so that its owner and its group can read the file. (You don't need to change any other permissions that might currently be set on the file.)

3.(two parts) (a) Set all files with extensions .dat and .doc to be read/writable (but not executable) by their owner, and to have no access from others. (Your command should grant these exact permissions and revoke any others.) Do this using the standard letter code arguments for granting and removing permissions.

(b) Write this same command but using the octal number code arguments to grant/remove the permissions.

4. Set all files in the current directory and all its subdirectories recursively to have a group of admin .

5. Give a command that would launch a text editor of your choice to edit the file /etc/hosts (a system configuration file that contains a mapping from internet domain names to IP addresses) as the root super-user.

6.Set all .java files in the current directory and all its subdirectories (and sub-sub-directories, etc.) to have read permission to all users. (You can't achieve this simply with a chmod command; you need to use other commands taught recently for finding a particular group of files and processing each one as a command-line argument.)

7. Set all files of at least 1 kilobyte in size in the current directory and all subdirs to have a group of admin .

8.(Self-Discovery) The umask command specifies what permissions are given by default to newly created files.

Use umask to set it such that when you create files, they are given read/write permission to you (the owner), but no permissions to anyone else.

## Task 3: Login script, .bash\_profile (on attu)

As we have discussed in class, .bash\_profile is a script that runs every time you log in to a Bash shell. For this part of this assignment, you should create a .bash profile file in your home directory that performs the following operations:

1.Create an alias so that when you type attu, you will connect to attu.cs.washington.edu with SSH. (This alias isn't very useful if you're testing on attu itself, but set it up anyway.) Set up a similar alias so that when you type dante, you will connect via SSH to dante.u.washington.edu.

2.Set it so that when you try to delete a file or overwrite a file during a move/copy operation, the user is prompted for confirmation first. (*Hint: Set each of the three operations described to run in its "interactive mode"*.)

3.Lists which of your friends are online and what they are doing. Before adding this command to your .bash\_profile, define a file named buddylist.txt in your home directory whose contents are the CSE user names of two or more of your friends in the department, one per line. The file can have as many lines as you like so long as it is at least two. If you don't know anybody in the department, you may use stepp, dravir, or reges. Now add a command to your .bash\_profile script to display which of them are logged in to the system and what they're doing, sorted by user name. For example, if your buddylist.txt contains:

stepp bensonl ln Then a possible output from this command of your .bash profile might be: 21:09 pts/5 :pts/6:S.1 2:20m 1n 0.345 0.28s vim poisson.ml pts/6 screen ln 207.108.209.70 20:33 2:15m 0.06s 0.02s pts/8 :pts/6:S.0 20:33 2:15m 11.23s 0.08s bash ./getml.sh ln pts/3 67.160.45.86 00:10 7:46 0.02s 0.04s banner ^ ^ stepp 67.160.45.86 00:20 pts/10 8:34 0.02s 0.00s stepp cowsay

(Hint: You can get this to work using commands we've already seen, but you will need to read the man pages.)

Note that your command should work regardless of the number of user names in buddylist.txt. You should not assume that buddylist.txt contains exactly 3 names as shown above, etc.

Recall that you can test the functionality of your .bash\_profile by writing the following command in the shell: source .bash profile